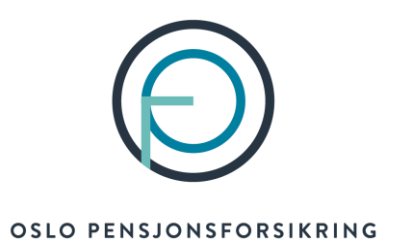

## Veiledning for utfylling av søknad om forlenget uførepensjon

Viktig å merke seg:

Har du vedtak om uføretrygd eller arbeidsavklaringspenger fra NAV, så vil uførepensjonen du har hos oss automatisk bli forlenget uten at du trenger å søke

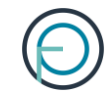

## Del 1

Medlemmets del

## 1. Medlemmet finner sin del av søknaden på Din side

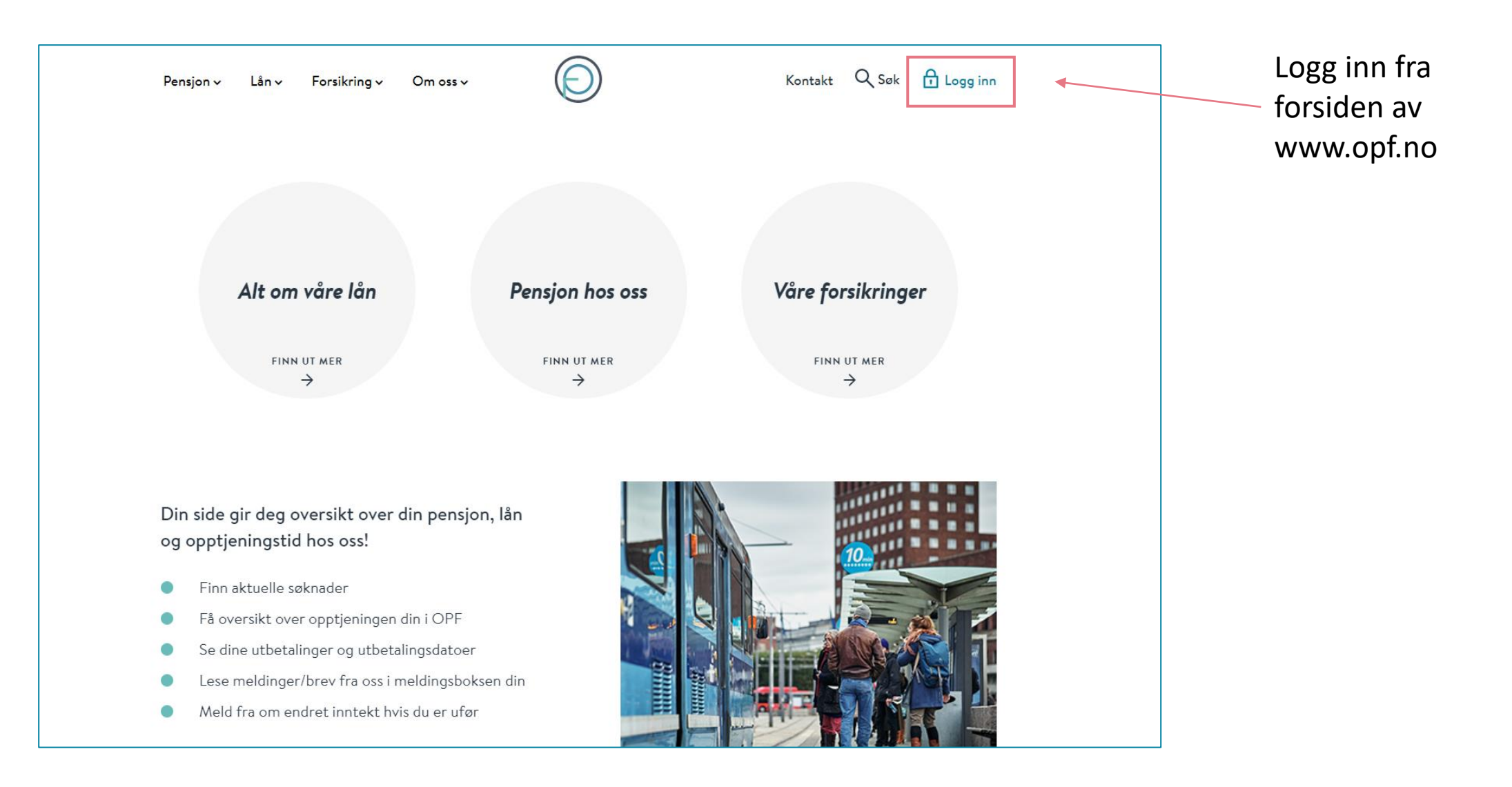

## 2. Medlemmet kan enkelt logge seg inn med sin elektroniske ID for offentlige tjenester

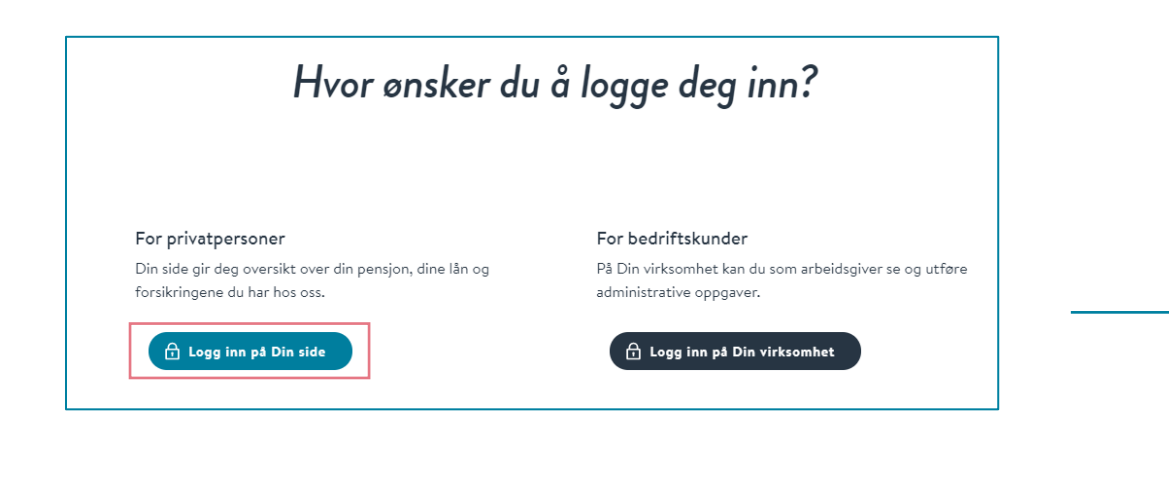

| OSLO PENSJO           | ONSFORSIKRING                                              |  |
|-----------------------|------------------------------------------------------------|--|
| VELG EL               | EKTRONISK ID                                               |  |
| MinID                 | MINID<br>Med kode fra SMS eller PIN-kodebrev               |  |
| ≣=≣ bankID            | <b>BANKID</b><br>Med koder fra banken din                  |  |
| E=E bankID            | <b>BANKID PÅ MOBIL</b><br>Med sikker legitimasjon på mobil |  |
| <b>buy</b> pass       | BUYPASS ID PÅ SMARTKORT<br>Med smartkort og kortleser      |  |
| buypass<br>id i mobil | BUYPASS ID I MOBIL<br>Med passord/SMS eller mobilapp       |  |
| COMMFIDES             | <b>COMMFIDES</b><br>Med USB-pinne eller smartkort          |  |
| Slik skaffer du       | ı deg elektronisk ID                                       |  |

## 3. Medlemmet finner søknaden under «Din pensjon»

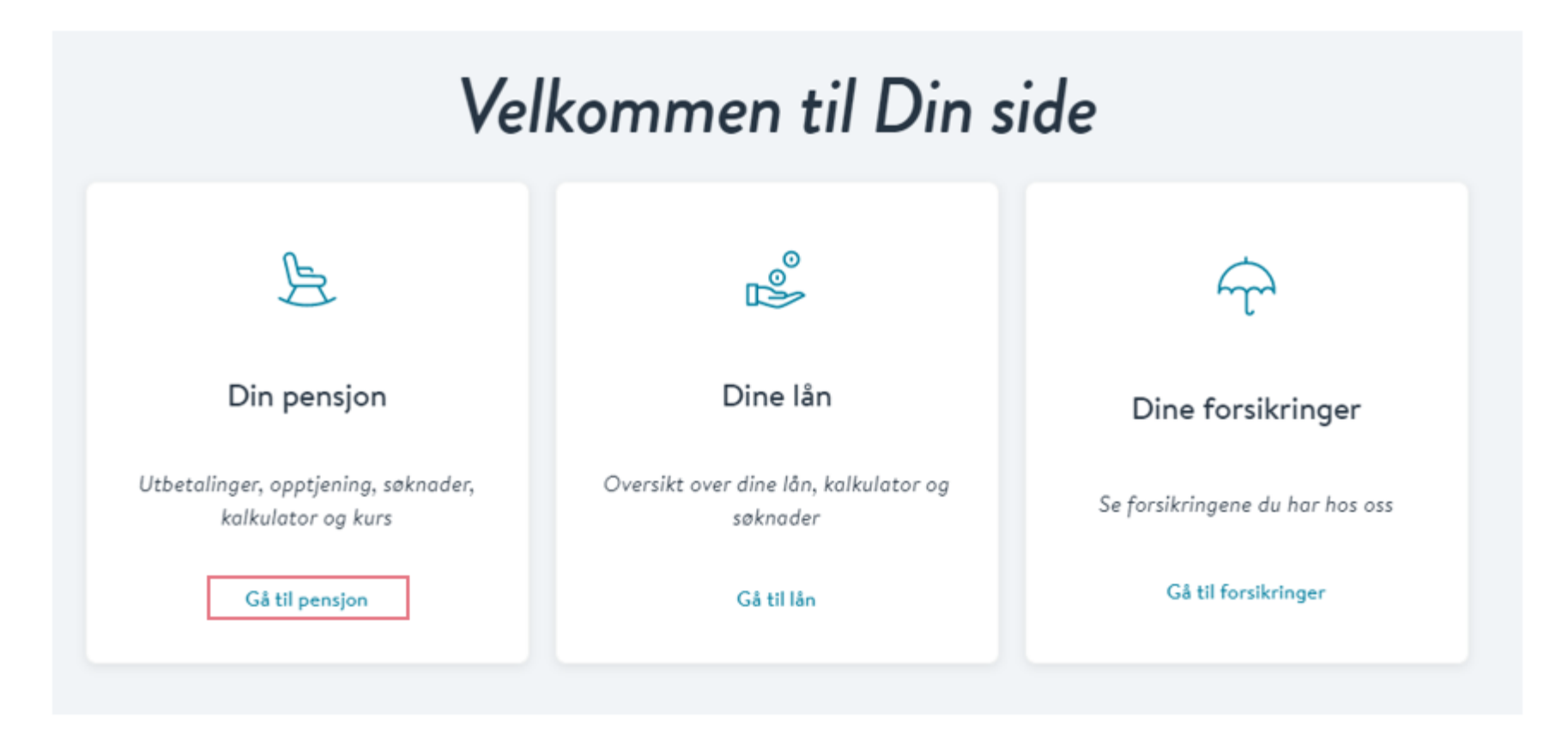

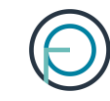

# Din pensjon

>

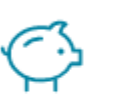

Din pensjonsopptjening

Få oversikt over din pensjonsopptjening hos oss

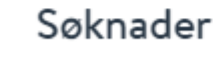

Her får du oversikt over innsendte og aktuelle søknader

## 4. Skjemaet er tilgjengelig under «Aktuelle søknader»

>

## Aktuelle søknader

| _ |    |
|---|----|
|   |    |
|   |    |
|   |    |
|   | ~  |
| - | 11 |
| _ | ~  |

#### Forlenget uførepensjon

Skal du ta ut forlenget uførepensjon er det dette skjemaet som gjelder for deg

## 5. Medlemmet fyller inn sin del av søknaden. Den ser slik ut:

### Søknad om forlengelse av uførepensjon

#### Viktig informasjon!

 Søknaden gjelder kun hvis du skal forlenge en lik eller lavere uføregrad enn den du allerede har.

Skal du søke om forhøyelse som følge av at du har blitt mer ufør, og jobber mindre, skal du fylle ut en vanlig søknad om uførepensjon. Dette er en søknad som skal startes av arbeidsgiver, og vil bli tilgjengelig på Din side når arbeidsgiveren din har sendt inn sin del.

Skal du jobbe mer, kan du ikke søke om en uføregrad som er lavere enn 20 %. For å ha rett til uførepensjon fra oss må du ha en uføregrad på 20 % eller mer.

 Du skal ikke bruke denne søknaden hvis du skal motta arbeidsavklaringspenger/uføretrygd fra NAV. Vi vil automatisk forlenge uførepensjonen din som følge av vedtaket fra NAV.

#### Må du sende inn ny legeerklæring når du søker?

Ja, vi vil trenge legeerklæring fra deg. Etter at vi har mottatt søknaden din vil du få tilsendt en legeerklæring fra oss i posten. Sammen med legeerklæringen vil du også få med en bekreftelse til legen din om at vi har bedt om legeerklæring.

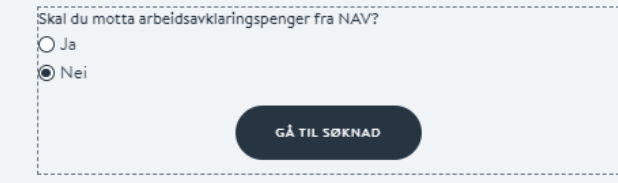

## Søknad om forlengelse av uførepensjon

|             | Om deg                                                                                    | r -                                                    |
|-------------|-------------------------------------------------------------------------------------------|--------------------------------------------------------|
| Ì           | Navn<br>Espen Askeladd                                                                    | Fødselsnummer<br>12345678901                           |
| 1           | felefonnummer<br>99999                                                                    | E-post<br>espen.askeladd@opf.no                        |
| )<br>r<br>c | √i bruker kontaktinformasjonen du har r<br>eservasjonsregisteret. Ønsker du å end<br>Jer. | egistrert i Kontakt- og<br>re denne kan du gjøre dette |
| Ē           | Endre kontaktinformasjon i Kontakt- og                                                    | reservasjonsregisteret                                 |
| ,<br>F      | Adresse<br>Postboks 6623 St. Olavs plass<br>D129 OSLO                                     |                                                        |
| ١           | √i sender post til din folkeregistrerte ad                                                | resse.                                                 |
| Ē           | Endre adresse i folkeregisteret                                                           |                                                        |
| ¢<br>t      | Ønsker du å motta post fra oss til en mid<br>il denne på profilen din her på Din side.    | llertidig adresse, kan du legge                        |
| L           | <u>egg til midlertidig adresse</u>                                                        |                                                        |
|             | Contonummer                                                                               | E Une du base under 19 5-2                             |
| l l         | Concondinimer                                                                             | O Ja<br>O Nei                                          |
|             | NESTE :                                                                                   |                                                        |

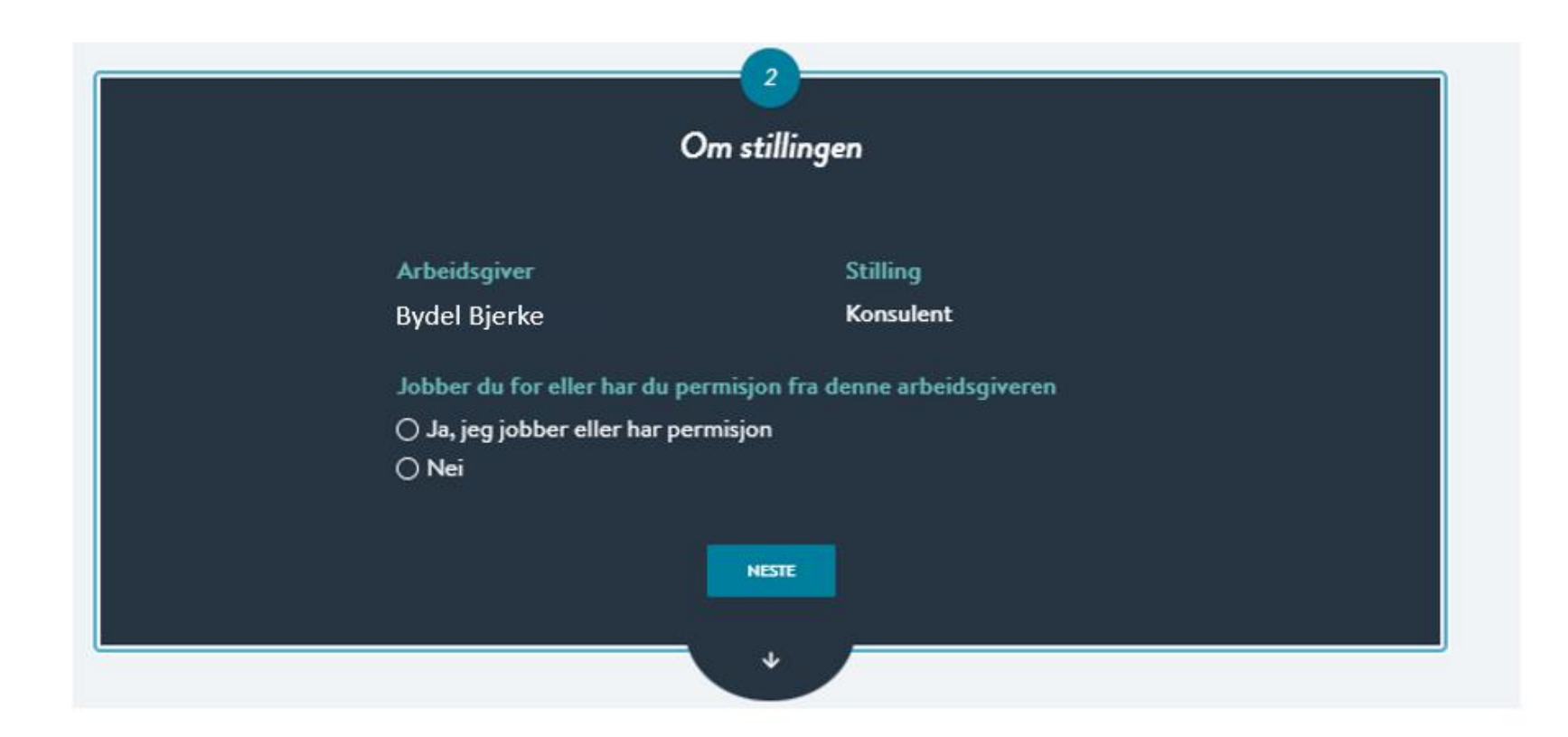

| 3                                                                        |
|--------------------------------------------------------------------------|
| Om uføregraden                                                           |
| Se over de forhåndsutfylte opplysningene og fyll ut feltene som mangler. |
| Nåværende uføregrad                                                      |
| 40,00 %                                                                  |
| Vedtaket varer til og med                                                |
| 28. februar 2022                                                         |
| Søker du om midlertidig eller varig uførepensjon?                        |
| ○ Midlertidig                                                            |
| ⊖ Varig ufør                                                             |
| NESTE                                                                    |
|                                                                          |

#### Bekreftelse

Se over at opplysningene under er riktige

Navn Espen Askeladd Fødselsnummer 1234567891

Telefonnummer 99999 E-post espen.askeladd@gmail.com

Vi bruker kontaktinformasjonen du har registrert i Kontakt- og reservasjonsregisteret. Ønsker du å endre denne kan du gjøre dette der.

Endre kontaktinformasjon i Kontakt- og reservasjonsregisteret

Adresse Postboks 6623 St. Olavs plass 0129 OSLO

Vi sender post til din folkeregistrerte adresse.

Endre adresse i folkeregisteret

Ønsker du å motta post fra oss til en midlertidig adresse, kan du legge til denne på profilen din her på Din side.

Legg til midlertidig adresse

Kontonummer 12345678903

Stilling

Arbeidsgiver

Stilling

Bydel Bjerke

Konsulent

Jobber du for eller har du permisjon fra denne arbeidsgiveren

#### Uføregrad

Nåværende uføregrad

40,00 %

Vedtaket varer til og med

28. februar 2022

Skal uføregraden din endres fra forrige søknad? Nei

Søker du om midlertidig eller varig uførepensjon? Midlertidig

ENDRE OPPLYSNINGENE

#### Signatur

Jeg bekrefter at opplysningene jeg har gitt er fullstendige og korrekte. Jeg er kjent med at uriktige og ufullstendige opplysninger kan føre til helt eller delvis tap av pensjon. Jeg er videre kjent med at det å oppgi uriktige opplysninger er straffbart og at OPF kan gjøre nærmere undersøkelser ved mistanke om straffbare handlinger.

Jeg er også klar over at min pensjon fra OPF omfattes av lov om samordning av pensjons- og trygdeytelser (samordningsloven). Dette innebærer at opplysninger knyttet til pensjonen min kan utveksles med andre offentlige pensjonsordninger og folketrygden (NAV) uten hinder av taushetsplikt.

Dersom man har opptjent tjenestetid fra andre offentlige tjenestepensjonsordninger som er tilknyttet overføringsavtalen, skal OPF som siste ordning som hovedregel utbetale pensjon på vegne av disse. I den forbindelse er jeg klar over at det vil bli utvekslet opplysninger om meg med den/de aktuelle tjenestepensjonsordningen. De fleste offentlige tjenestepensjonsordninger er tilknyttet Overføringsavtalen, deriblant Statens Pensjonskasse, KLP, PKH og en rekke andre kommunale pensjonskasser.

Jeg er kjent med at OPF kan kreve tilbake for mye utbetalt pensjon.

Les om vår behandling av personopplysninger og bruk av cookies.

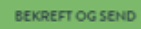

Nei

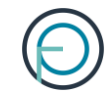

## **Del 2**

Arbeidsgivers del

## 1. Arbeidsgiver fyller inn sin del av søknaden

For å sette i gang en søknad om uførepensjon må du logge deg inn på **Din virksomhet**, våre innloggede sider for bedriftskunder. Logg deg inn her:

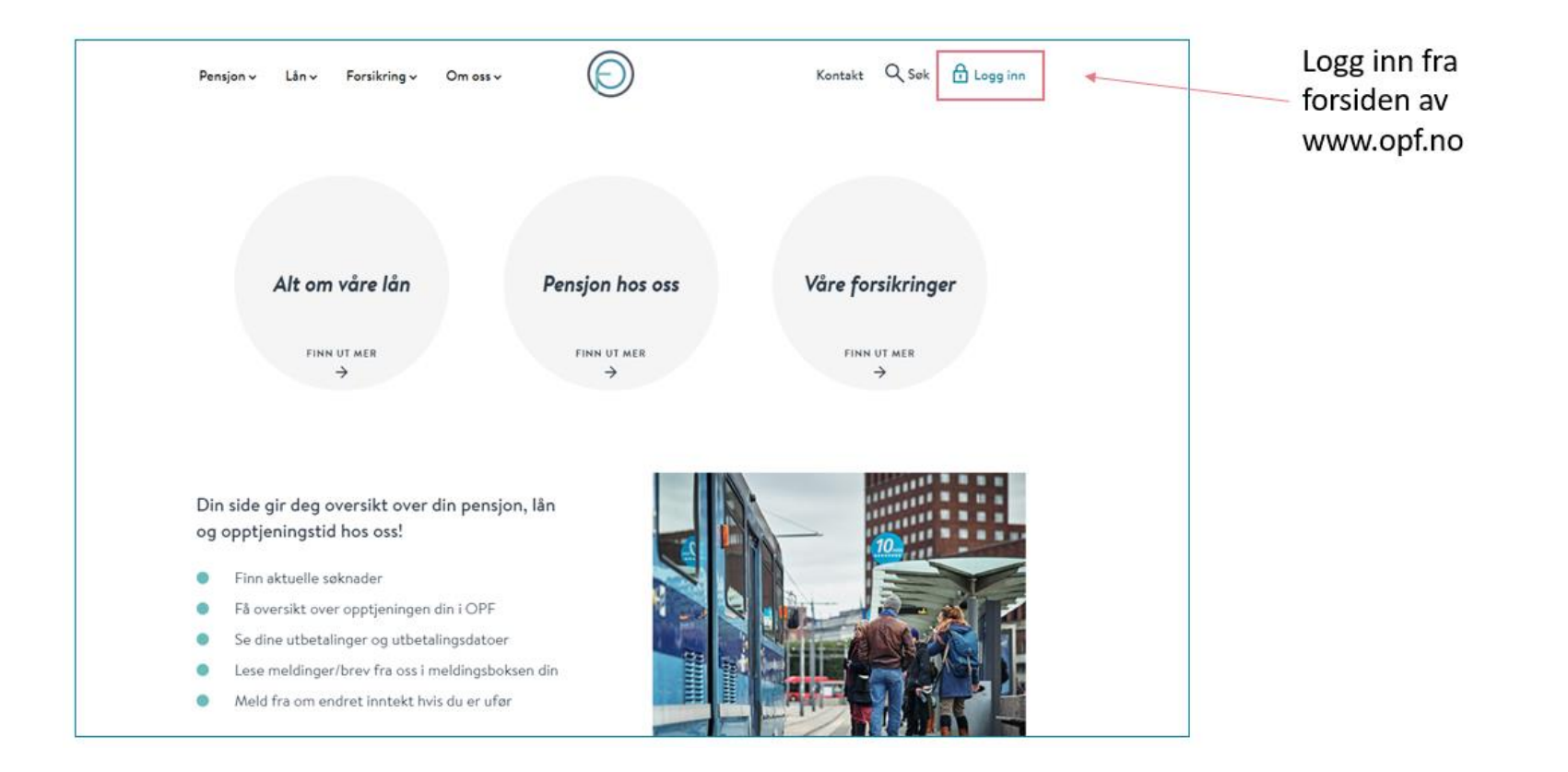

# 2. Du kan enkelt logge inn med din elektroniske ID for offentlige tjenester

| Hvor ønsker du                                                                | Hvor ønsker du å logge deg inn?                                                     |  |                        |                                                            | 0 |
|-------------------------------------------------------------------------------|-------------------------------------------------------------------------------------|--|------------------------|------------------------------------------------------------|---|
|                                                                               |                                                                                     |  | VELG E                 | LEKTRONISK ID                                              |   |
| For privatpersoner<br>Din side gir deg oversikt over din pensjon, dine lån og | <b>For bedriftskunder</b><br>På Din virksomhet kan du som arbeidsgiver se og utføre |  | MinID                  | MINID<br>Med kode fra SMS eller PIN-kodebrev               |   |
| forsikringene du har hos oss.                                                 | administrative oppgaver.                                                            |  | ≣=∃ bankID             | <b>BANKID</b><br>Med koder fra banken din                  |   |
|                                                                               |                                                                                     |  | ⊒=∃ bankID<br>på mobil | <b>BANKID PÅ MOBIL</b><br>Med sikker legitimasjon på mobil |   |
|                                                                               |                                                                                     |  | buypass                | BUYPASS ID PÅ SMARTKORT<br>Med smartkort og kortleser      |   |

**BUYPASS ID I MOBIL** 

COMMFIDES

Slik skaffer du deg elektronisk ID

Med passord/SMS eller mobilapp

Med USB-pinne eller smartkort

buypas

COMMFIDES

## 3. Deretter klikker du deg inn på «søknader»

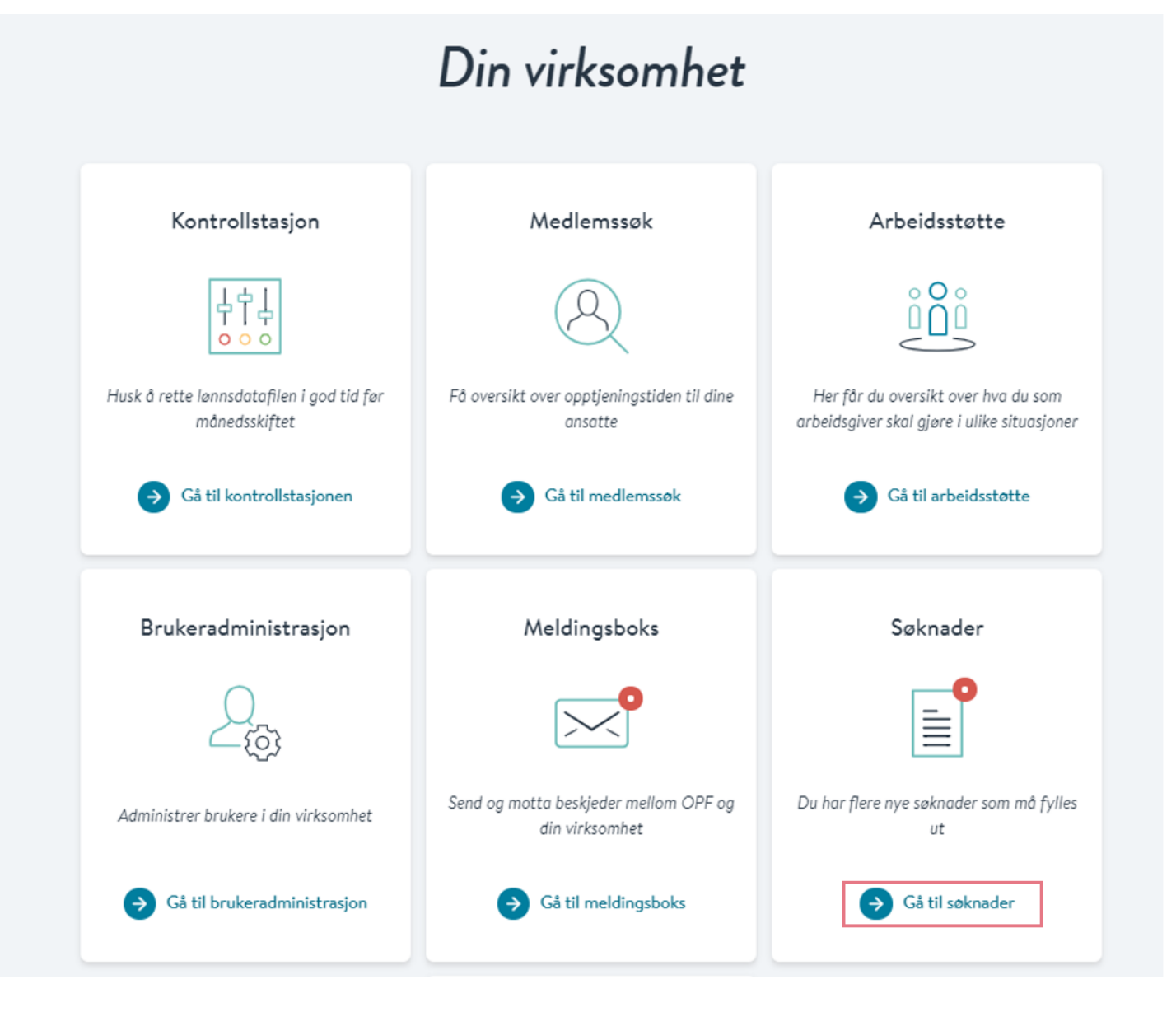

## 3. Her får du opp alle ventende søknader

Klikk på tallet under «SøknadsID» for å fylle ut arbeidsgivers del av søknaden:

| Ventende søknader                                                                    |                |                           |                 |                |            |                |       |
|--------------------------------------------------------------------------------------|----------------|---------------------------|-----------------|----------------|------------|----------------|-------|
| Her finner du søknader som venter på utfylling eller er under<br>behandling hos oss. |                |                           |                 |                |            |                |       |
|                                                                                      |                | → Her finner de           | u veiledning fo | or utfylling a | v søknader |                |       |
| SøknadsID                                                                            | Navn på søker  | Type søknad               | Mottatt         | Sendt          | Kommentar  | Status         |       |
| 21345                                                                                | Espen Askeladd | Forlenget<br>uførepensjon | 17.11.2021      | -              | -          | Skal fylles ut | Slett |

## 4. Fyll inn arbeidsgivers del av søknaden. Den ser slik ut:

Søknad om forlengelse av uførepensjon

| Kontroller opplysningene |                                         |                                            |  |  |  |  |  |
|--------------------------|-----------------------------------------|--------------------------------------------|--|--|--|--|--|
|                          | Arbeidst                                | aker                                       |  |  |  |  |  |
|                          | Navn<br>Espen Askeladd                  | Fødselsnummer<br>12345678901               |  |  |  |  |  |
|                          | Stillin                                 | g                                          |  |  |  |  |  |
|                          | Stilling<br>Barnehagelære <del>r</del>  | Aldersgrense<br>68                         |  |  |  |  |  |
|                          | Uføregi                                 | rad                                        |  |  |  |  |  |
|                          | Nåværende uføregrad<br>10 000 %         |                                            |  |  |  |  |  |
|                          | Vedtaket varer til og med<br>30.06.2022 | Forlengelse fra og med dato<br>01.07.2022  |  |  |  |  |  |
|                          | Skal uføregraden endres?<br>Ja          | Timer i arbeid etter endring<br>20,0 t/uke |  |  |  |  |  |
|                          | Søker om<br>Varig uførepensjon          |                                            |  |  |  |  |  |
|                          | Eventuelle kommentarer fra arbeidsgiver | r<br>A                                     |  |  |  |  |  |
|                          | BERREFT OG S                            | 200                                        |  |  |  |  |  |

## Del 3

Etter at søknaden er sendt inn til OPF

Medlemmet får et varsel på SMS og e-post når søknaden er ferdig behandlet.

Vedtaket finner de i meldingsboksen sin på Din side.

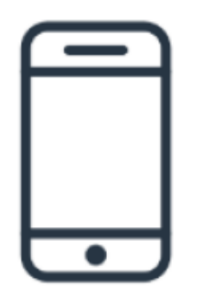

## Legeerklæring

Etter at vi har mottatt søknaden din, vil medlemmet få tilsendt en legeerklæring og en bekreftelse på at vi trenger legeerklæring

Medlemmet må ta med bekreftelsen til legen sin. Legen fyller ut legeerklæringen og sender den inn sammen med fakturaen, som rettes til Oslo Pensjonsforsikring Arbeidsgiver får et varsel e-post når søknaden er ferdig behandlet. Hvis du som arbeidsgiver vil ha informasjon om vedtaket finner du det ved å logge deg inn på Din virksomhet og klikke på «Medlemssøk».

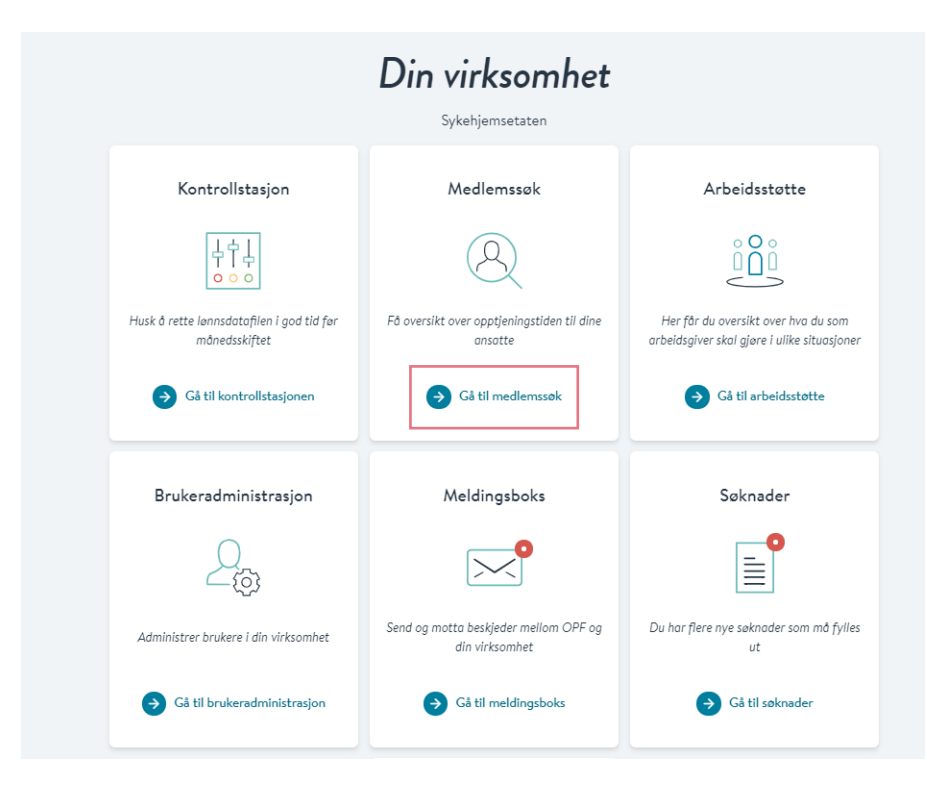

## Søk opp medlemmet og klikk deg videre på «Ytelser». Her finner du status.

| Esnen Aske | Jadd                                                                                                    | pa mediemmer in                                                                           | nad i sykenjemsetate                                                                                          | n.                                                                                                    | 0                                                                   |
|------------|----------------------------------------------------------------------------------------------------|-------------------------------------------------------------------------------------------|----------------------------------------------------------------------------------------------------|----------------------------------------------------------------------------------------------------|---------------------------------------------------------------------|
| Espen Aske |                                                                                                    |                                                                                           |                                                                                                    |                                                                                                    | ~                                                                   |
|            | Navn<br>Espen Askeladd                                                                                                    | Fødsels<br>123456                                                                         | nummer<br>578901                                                                                              | Adre<br>Postboks 6623 :<br>0129 C                                                                                                    | <b>isse</b><br>St. Olavs plass<br>SSLO                              |
|            |                                                                                                    |                                                                                           |                                                                                                    |                                                                                                    |                                                                     |
|            | Stillinger                                                                                                    | Opptje                                                                                    | ningstid                                                                                                    | Ytelser                                                                                                    |                                                                     |
| ∕irksomhet | Stillinger                                                                                                    | Opptje                                                                                    | Til og med dato                                                                                               | Ytelser<br>Stoppdato                                                                                                    | Pensjonsgrad                                                        |
| /irksomhet | Stillinger<br>Pensjonstype<br>Alderspensjon                                                                                            | Opptje<br>Startdato<br>07.12.2011                                                         | Til og med dato<br>Varig ytelse                                                                               | Ytelser<br>Stoppdato                                                                                                    | Pensjonsgrad                                                        |
| /irksomhet | Stillinger   Pensjonstype   Alderspensjon   Uførepensjon                                                                               | Opptja<br>Startdato<br>07.12.2011<br>09.12.2011                                           | Til og med dato<br>Varig ytelse<br>06.12.2012                                                                 | Ytelser<br>Stoppdato<br>-<br>31.12.2011                                                                                                    | Pensjonsgrad<br>20 %<br>20 %                                        |
| ∕irksomhet | Stillinger   Pensjonstype   Alderspensjon   Uførepensjon   Alderspensjon                                                               | Opptje<br>Startdato<br>07.12.2011<br>09.12.2011<br>28.05.2013                             | Til og med dato<br>Varig ytelse<br>06.12.2012<br>Varig ytelse                                                 | Ytelser       Stoppdato       -       31.12.2011       -                                                                                                    | Pensjonsgrad<br>20 %<br>20 %<br>10 %                                |
| firksomhet | Stillinger     Pensjonstype     Alderspensjon     Uførepensjon     Alderspensjon     Alderspensjon     Alderspensjon     Alderspensjon | Opptje<br>Startdato<br>07.12.2011<br>09.12.2011<br>28.05.2013<br>15.04.2016               | Til og med dato<br>Varig ytelse<br>06.12.2012<br>Varig ytelse<br>Varig ytelse                                 | Ytelser       Stoppdato       -       31.12.2011       -       -                                                                                                    | Pensjonsgrad       20 %       20 %       10 %       20 %            |
| firksomhet | Stillinger   Pensjonstype   Alderspensjon   Uførepensjon   Alderspensjon   Alderspensjon   Alderspensjon   Alderspensjon               | Opptjd<br>Startdato<br>07.12.2011<br>09.12.2011<br>28.05.2013<br>15.04.2016<br>22.06.2016 | Til og med dato<br>Varig ytelse<br>06.12.2012<br>Varig ytelse<br>Varig ytelse<br>Varig ytelse<br>Varig ytelse | Ytelser       Stoppdato       -       31.12.2011       -       -       -       -       -       -       -       -       -       -       -       -       -       -       -       - | Pensjonsgrad       20 %       20 %       10 %       20 %       50 % |

## Slik endrer du en søknad

Skjer det endringer etter at du har sendt inn søknaden, kan du som arbeidsgiver melde fra om dette direkte fra Din virksomhet

Alle ventende søknader har et kommentarfelt der du kan sende inn eventuell ny informasjon om arbeidstaker

#### Ventende søknader Her finner du søknader som venter på utfylling eller er under behandling hos oss. Her finner du veiledning for utfylling av søknader SøknadsID Navn på søker Type søknad Mottatt Sendt Kommentar Status Legg til Behandles av 17.11.2021 Slett 21345 Espen Askeladd Forlenget uførepensjon ODE

Det er mulig for deg som arbeidsgiver å slette en søknad som har kommet inn fra et medlem. Dette er aktuelt hvis medlemmet har lagt inn noe feil og må fylle ut søknaden sin på nytt.

Du sletter søknaden ved å klikke på «slett» etter den aktuelle søknaden:

|           |                | Vent                      | ende s                          | økna                      | der              |                     |       |
|-----------|----------------|---------------------------|---------------------------------|---------------------------|------------------|---------------------|-------|
|           |                | Her finner du søkn        | ader som vente<br>behandling ho | r på utfylling<br>os oss. | g eller er under |                     |       |
|           |                | Her finner                | du veiledning f                 | for utfylling             | av søknader      |                     |       |
| SøknadsiD | Navn på søker  | Type søknad               | Mottatt                         | Sendt                     | Kommentar        | Status              |       |
| 21345     | Espen Askeladd | Forlenget<br>uførepensjon | 17.11.2021                      | -                         | Legg til         | Behandles av<br>OPF | Slett |